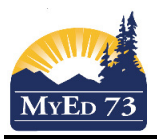

## Homerooms

- 1. Click Staff top tab
- 2. Click Staff Name to enter the staff record
- 3. Confirm the entries in Homeroom and Homeroom 2: NOTE: YOU HAVE TO USE THE ROOM NUMBER OF THE CLASS, NOT entries like: HR-03

| nomeroom   | GTM |      |
|------------|-----|------|
| Homeroom 2 |     |      |
|            |     | Save |

Adjust as necessary. When finished click

- 4. Repeat steps 2 and 3 until all of the staff records are adjusted.
- 5. Click Student top tab. Make sure that your filter is set to All Active Students.

**NOTE**: Beattie Secondary Campus – You will also want to filter out your grade K-7 students so that you only see the grade 8-12 students.

## 6. Click **Options**, then **Populate Homrooms...**

| Options   | Reports                       | He |
|-----------|-------------------------------|----|
| Modify L  | ist                           |    |
| Mass U    | pdate                         |    |
| Registra  | ation                         |    |
| Assign (  | Couriers                      |    |
| Import F  | Photos                        |    |
| Create l  | Jser Accounts                 |    |
| Create \$ | Secondary School Associations |    |
| Populat   | e Homerooms                   |    |
| Reques    | ts                            |    |
| Send Er   | mail                          |    |
| Validate  | Records                       |    |
| Assign \$ | Student Programs              |    |
| BC 170    | 1 Student Details             |    |
| Blended   | I Marks to Transcript         |    |
| Course    | Exam Synchronize Procedure    |    |
| GDE       |                               |    |
| Exports   |                               |    |
| Query     |                               |    |
| Snapsh    | ots                           |    |
| Show S    | elected                       |    |
| Omit Se   | lected                        |    |

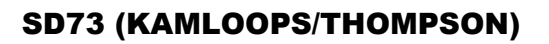

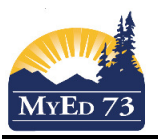

| $\bullet$ | (÷-) | го | • | 11 | - |
|-----------|------|----|---|----|---|

## 7. A wizard appears:

| 🔮 Populate Homerooms - Mozilla Firefox                           |                    |  |  |  |  |  |
|------------------------------------------------------------------|--------------------|--|--|--|--|--|
| https://sdt.myeducation.gov.bc.ca/aspen/populateHomerooms.do?dep |                    |  |  |  |  |  |
| Populate Homero                                                  | Populate Homerooms |  |  |  |  |  |
|                                                                  |                    |  |  |  |  |  |
| Schedule Term                                                    | Q                  |  |  |  |  |  |
| Schedule Day                                                     | Q                  |  |  |  |  |  |
| Schedule Period                                                  | Q                  |  |  |  |  |  |
|                                                                  |                    |  |  |  |  |  |
| Update For                                                       |                    |  |  |  |  |  |
| <ul> <li>Current selection: 160</li> </ul>                       |                    |  |  |  |  |  |
| O AII                                                            |                    |  |  |  |  |  |
|                                                                  |                    |  |  |  |  |  |
|                                                                  |                    |  |  |  |  |  |
|                                                                  |                    |  |  |  |  |  |
|                                                                  |                    |  |  |  |  |  |
|                                                                  |                    |  |  |  |  |  |

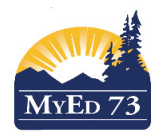

## Homerooms

8. Click on the magnifying glass ( ) to select term, day and period that you wish to select to be the homeroom for this period of time.

|    | 🔰 Populate Homerooms - Mozi | lla Firefox          |                |                                    |  |
|----|-----------------------------|----------------------|----------------|------------------------------------|--|
|    | https://sdt.myeducation.go  | v.bc.ca/aspen/popula | teHomerooms.do |                                    |  |
|    | Populate Homer              | ooms                 |                |                                    |  |
|    |                             |                      |                | 1                                  |  |
|    | Schedule Term               | S2 🔍                 |                |                                    |  |
|    | Schedule Day                | 1 🔍                  |                |                                    |  |
|    | Schedule Period             | 1 🔍                  |                |                                    |  |
|    |                             |                      |                |                                    |  |
|    | Update For                  |                      |                |                                    |  |
|    | Ourrent selection: 160      |                      |                |                                    |  |
|    | O AII                       |                      |                |                                    |  |
|    | OK Cancel                   |                      |                |                                    |  |
|    | When finished click OK      |                      |                | -                                  |  |
| 9. | After running this process  | the Homeroom         | and HR Teacher | fields should change/be populated. |  |